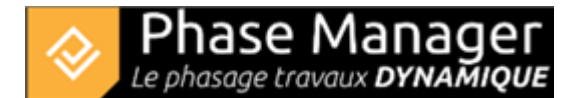

## **Gestion des zones d'impression**

Conception du Phasage

- Introduction
- Gestion des plans
- Gestion du SIG
- Gestion des zones et axes
- Les catégories de zone (nouveauté v7)
- Gestion des zones d'impression
- Gestion des activités
- Gestion des objets connectés
- Les pictogrammes mobiles
- Le diagramme de Gantt
- Le Live View (v6 et v7)

Les zones d'impression vous permettent de définir des zones sur la carte qui vont constituer les fonds de plan de vos livrables.

## Types de zones d'impression

Il y existe trois types de zones d'impression :

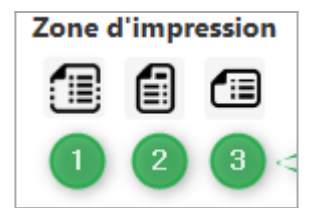

(1) Proportions libres

(2) Portrait

(3) Paysage

## Définir une zone d'impression

Pour définir une zone d'impression, cliquez sur le bouton correspondant au type voulu, puis tracez la zone. Phase Manager vous demande ensuite de la nommer :

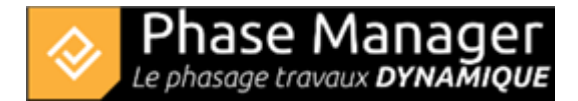

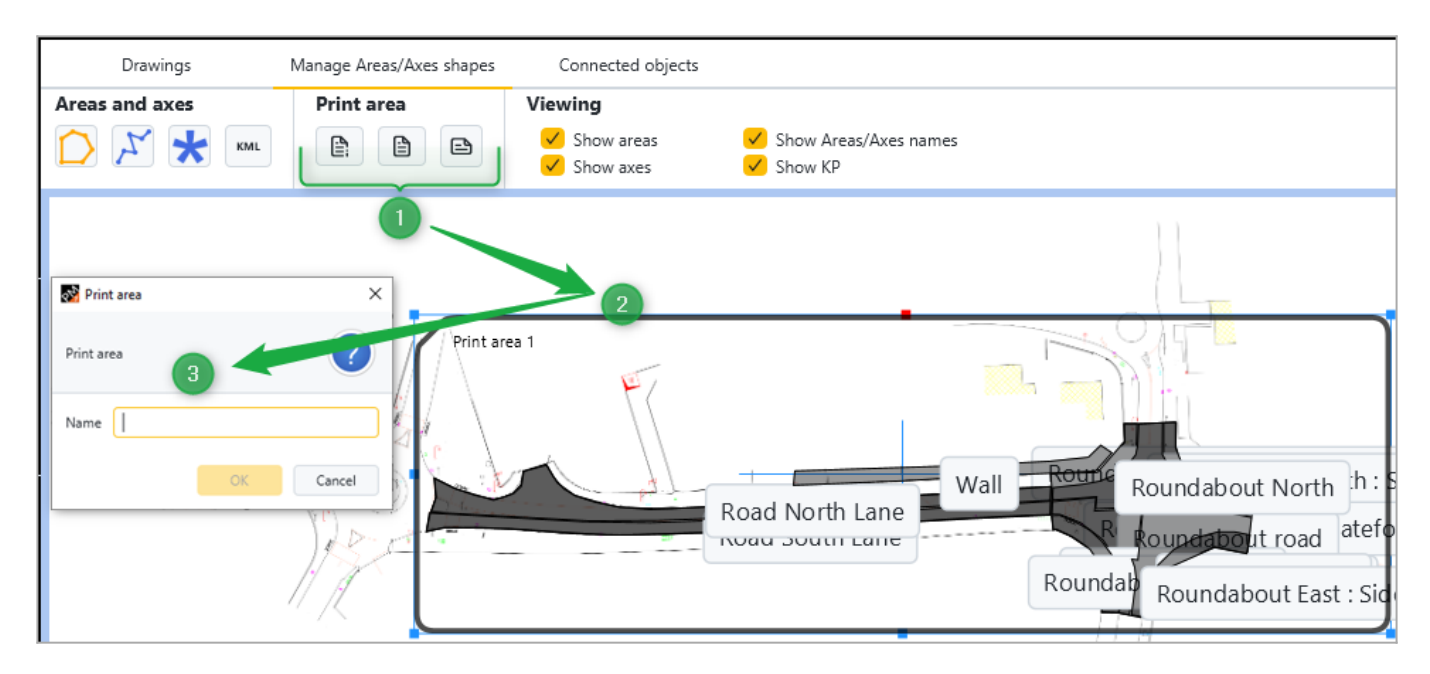

Une fois la zone nommée, elle apparaît dans l'onglet Plans et Phases dans la liste des plans :

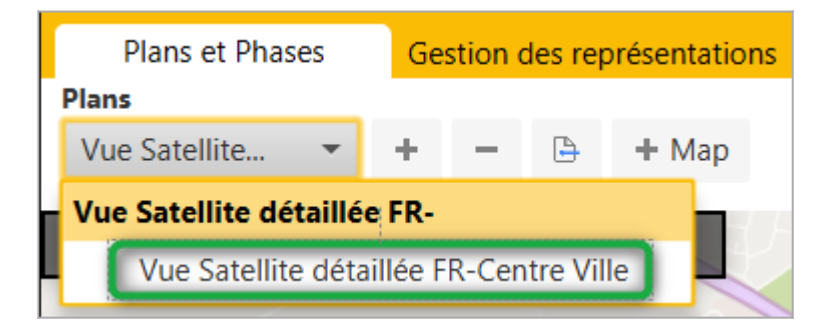

## Rotation d'une zone d'impression

Dans l'exemple ci-dessus, si l'on souhaite afficher le pentagone du centre-ville dans un autre sens sur les livrables, il est possible d'opérer une rotation sur la zone. Pour ce faire il suffit de sélectionner la zone d'impression, de passer la souris au-dessus du point rouge, puis de cliquer et la faire tourner (en maintenant le clic enfoncé) :

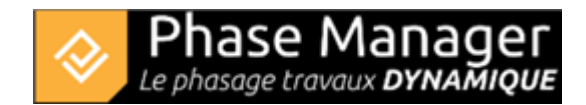

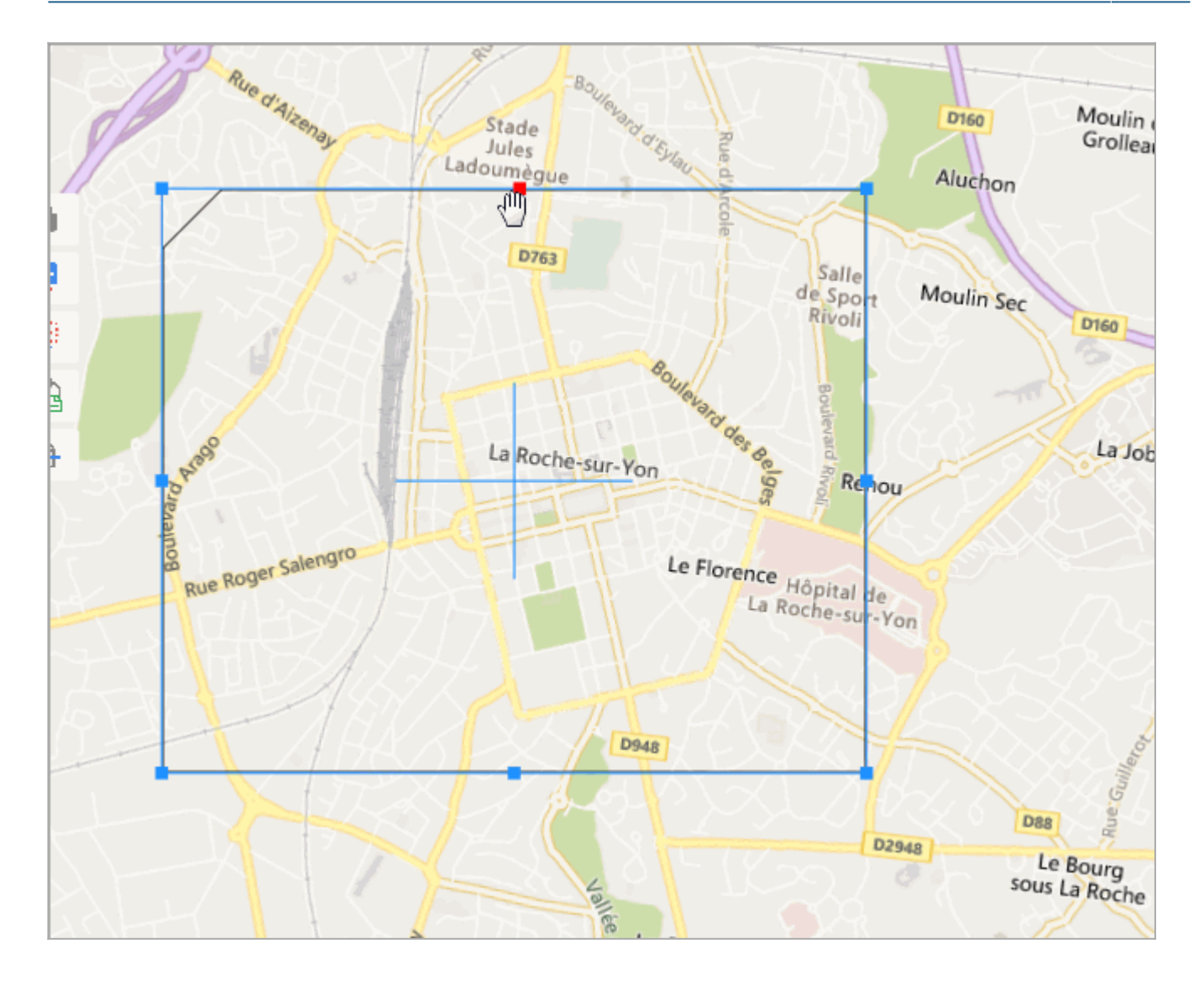